### How To Set Up CoinBase Wallet App on Your Mobile Device

1. Search and Download : Go to AppStore -> Search for "CoinBase Wallet" (\*\*Please Note "Coinbase Wallet" is a non-custodial wallet app)

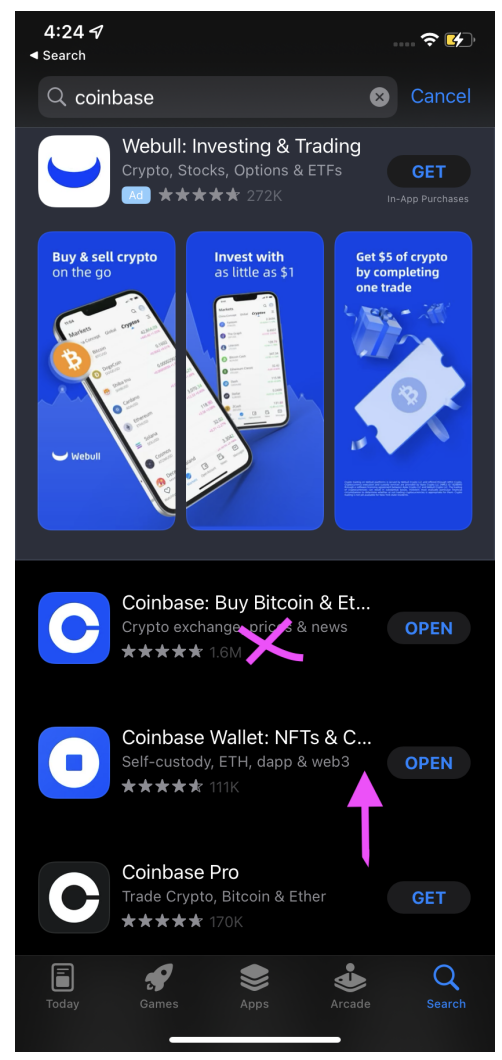

#### **U.S.-based Users:**

iOS: <u>https://apps.apple.com/us/app/coinbase-wallet-nfts-crypto/id1278383455</u> Android: <u>https://play.google.com/store/apps/details?id=org.toshi&hl=en\_US&gl=US</u>

### China-based Users:

**iOS:** <u>https://apps.apple.com/us/app/coinbase-wallet-nfts-crypto/id1278383455</u> **Android:** <u>https://toshi.en.aptoide.com/app</u>

### \*\*Create A New Wallet\*\*

|                             | ÷ 🔒 🖸                                                          | ×                                                              | Recovery phrase              |  |  |
|-----------------------------|----------------------------------------------------------------|----------------------------------------------------------------|------------------------------|--|--|
|                             |                                                                |                                                                | 1 totes 2 drive 3 rum        |  |  |
|                             |                                                                |                                                                | 4 tiger 5 apple 6 cycling    |  |  |
|                             |                                                                | Choose username<br>This is how other Wallet users can find you | 10 zigzaggy 11 coffee 12 fun |  |  |
|                             |                                                                | and send you payments if you choose to allow it.               | Copy to clipboard            |  |  |
| coinbase wall FT            |                                                                | @wallette                                                      | Delate iOland hashing        |  |  |
| The easiest and most secure |                                                                |                                                                | Delete ICloud backup         |  |  |
| crypto wallet.              |                                                                | Next                                                           |                              |  |  |
|                             | Protect your wallet                                            |                                                                |                              |  |  |
|                             | Add an orbita layer of security to keep your<br>registro cals. | Q W E R T Y U I O P                                            |                              |  |  |
|                             |                                                                | ASDFGHJKL                                                      |                              |  |  |
| ••••                        | Use Face ID                                                    | ◆ Z X C V B N M Ø                                              |                              |  |  |
| Create new wallet           | Recommended                                                    |                                                                |                              |  |  |
|                             | Create Passcode                                                | space Go                                                       | Done                         |  |  |
| Import existing wallet      |                                                                |                                                                |                              |  |  |
|                             |                                                                |                                                                |                              |  |  |

Step 1: Select "Create a new wallet".

Step 2: Review and accept the Privacy Policy and Terms of Service.

**Step 3:** Pick your username. This is how other Wallet users can find you and send you payments.

Step 4: Set your username privacy preferences.

**Step 5:** Choose your preferred security method, biometrics or a passcode. We recommend biometric authentication.

**Step 6:** Backup your recovery phrase. Your recovery phrase is the key to your wallet. Keep this safe, as this is the key to access your wallet and Coinbase cannot recover this phrase for you

Select "Backup to cloud" or "Backup manually". If backing up to the cloud, you'll be asked to set a password to encrypt your backup. Like your recovery phrase, keep this password safe, as Coinbase cannot recover it for you.

If you choose to "backup manually", your recovery phrase will be displayed for you to write down, or to copy and paste in a secure location.

Now, re-enter your phrase in order to confirm your backup.

Step 7: All done - your Coinbase Wallet is ready!

#### \*\*Related Tutorial Link Below \*\*

https://www.youtube.com/watch?v=CZDgLG6jpgw

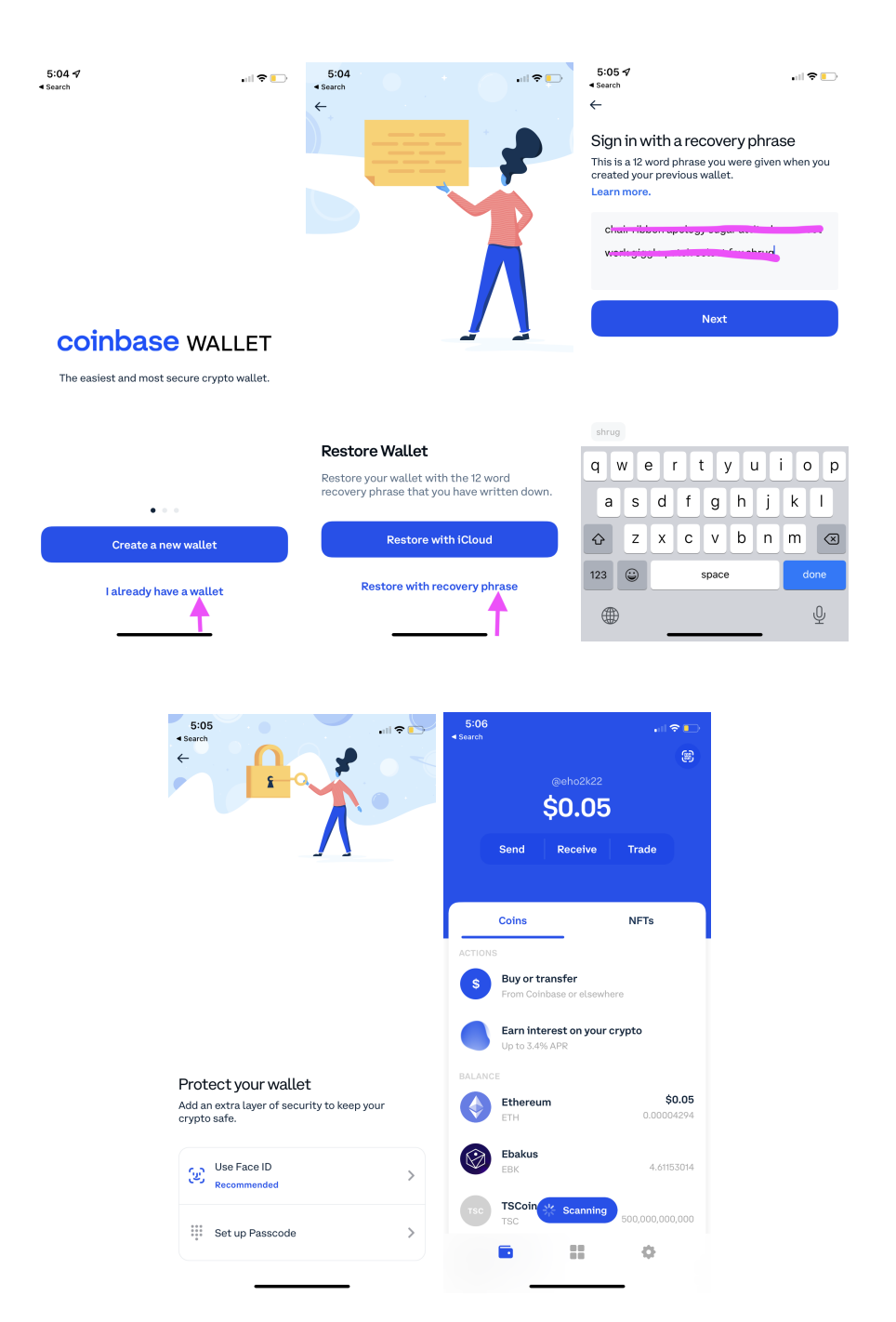

# \*\*Import Your Existing MetaMask Wallet\*\*

Step 1: Install the Coinbase Wallet mobile app

**Step 2:** Open the MetaMask mobile app or browser extension. Enter in your password to access your wallet if prompted.

**Step 3**: Click on the menu icon on the top left hand corner of the mobile app, or the top right hand corner in the extension, and navigate to Settings. From the list, click on the "Security & Privacy" option, and tap on "Reveal Secret Recovery Phrase". Enter in your password to continue

**Step 4:** Copy down your Secret Recovery Phrase. This should be 12 words. Keep this safe. **Step 5:** Open the Coinbase Wallet app, and select "I already have a wallet". Then tap "Restore with Recovery Phrase"

**Step 6:** Enter in the Secret Recovery Phrase that you copied down on Step 5. This should be 12 words. Keep this safe, as this is the key to access your wallet and Coinbase cannot recover this phrase for you

**Step 7:** Select a Wallet username and set your privacy preferences

**Step 8:** Choose your preferred security method: biometric authentication or a passcode. Keep your passcode safe, as Coinbase cannot recover this for you

**Step 9:** All done - your MetaMask wallet has now been imported into your Coinbase Wallet, and is ready to use!

**Note 1:** From Home Click "**Receive**" -> select Ethereum (ETH) -> Here you can view the wallet address and share to others via QRCode

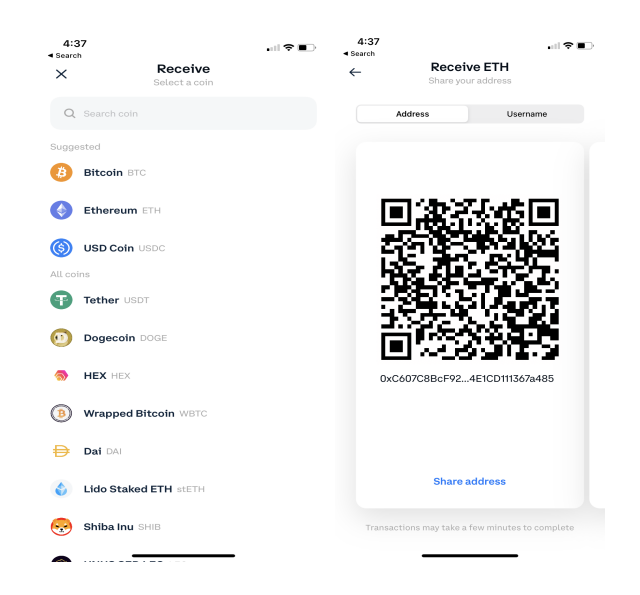

**Note 2:** From Home Click Settings icon on bottom right -> Scroll to Advanced Settings -> Click "Active Wallets" -> If you had imported multiple wallet addresses from MetaMask, these wallet addresses should be shown here and you can toggle between them.

| 4:50<br>∢ Search                                                                                 | 4:50<br>≺ Search      | . II 🗢 🗈  | 4:50<br>Search |               | . II 🗢 💷   |  |
|--------------------------------------------------------------------------------------------------|-----------------------|-----------|----------------|---------------|------------|--|
| ← Advanced Settings                                                                              | Settings              |           | ÷              | Active Wallet |            |  |
| Active Wallet Wellet 1                                                                           | NOTIFICATIONS         |           |                | Wallet 1      | 0xC6a485 🥑 |  |
| Toggle BRD BTC Scanning                                                                          | Notification Settings | >         | 8              | Wallet 2      | 0x7DcCB0   |  |
| These features are for advanced users only and might be<br>changed or removed in future updates. | ADVANCED              |           |                | Wallet 3      | 0x747cfA0  |  |
| NETWORK                                                                                          | Advanced Settings     | >         |                | Wallet 4      | 0xdfDaD0   |  |
| Ethereum 🗸                                                                                       | Manage assets         | >         |                |               | 0.54 5010  |  |
| Testnet                                                                                          | ABOUT COINBASE WALLET |           | -              | wallet 5      | 0X5A5C10   |  |
|                                                                                                  | Version               | 25.20.600 | 3              | Wallet 6      | 0x4fd55e   |  |
| Clear Pending Transactions                                                                       | Legal                 | >         | 6              | Wallet 7      | 0x5b69b2   |  |
|                                                                                                  | OTHER                 |           | ٢              | Wallet 8      | 0xa4CD9c   |  |
|                                                                                                  | Local currency        | USD >     |                | Wallet 9      | 0x51FD90   |  |
|                                                                                                  |                       |           |                |               |            |  |
|                                                                                                  | Sign out              |           | •              | Wallet 10     | 0x1411564  |  |
| e :: •                                                                                           | 6 II                  | •         |                |               | •          |  |

## \*\*Display Your WWC Tokens & WeWin NFTs \*\*

If your WWC tokens are stored in your wallet address, they should automatically be displayed under the Coins tab.

If your WeWIN NFTs are stored in your wallet address, they should automatically be displayed under the NFTs tab. If the NFTs are not displayed, you may need to kill the app and restart the app, or log out and log in again to refresh.

You can also connect to OpenSea.io and check if your NFTs are correctly displayed as well by following the "How to display your WeWin NFTs on OpenSea.io" document.

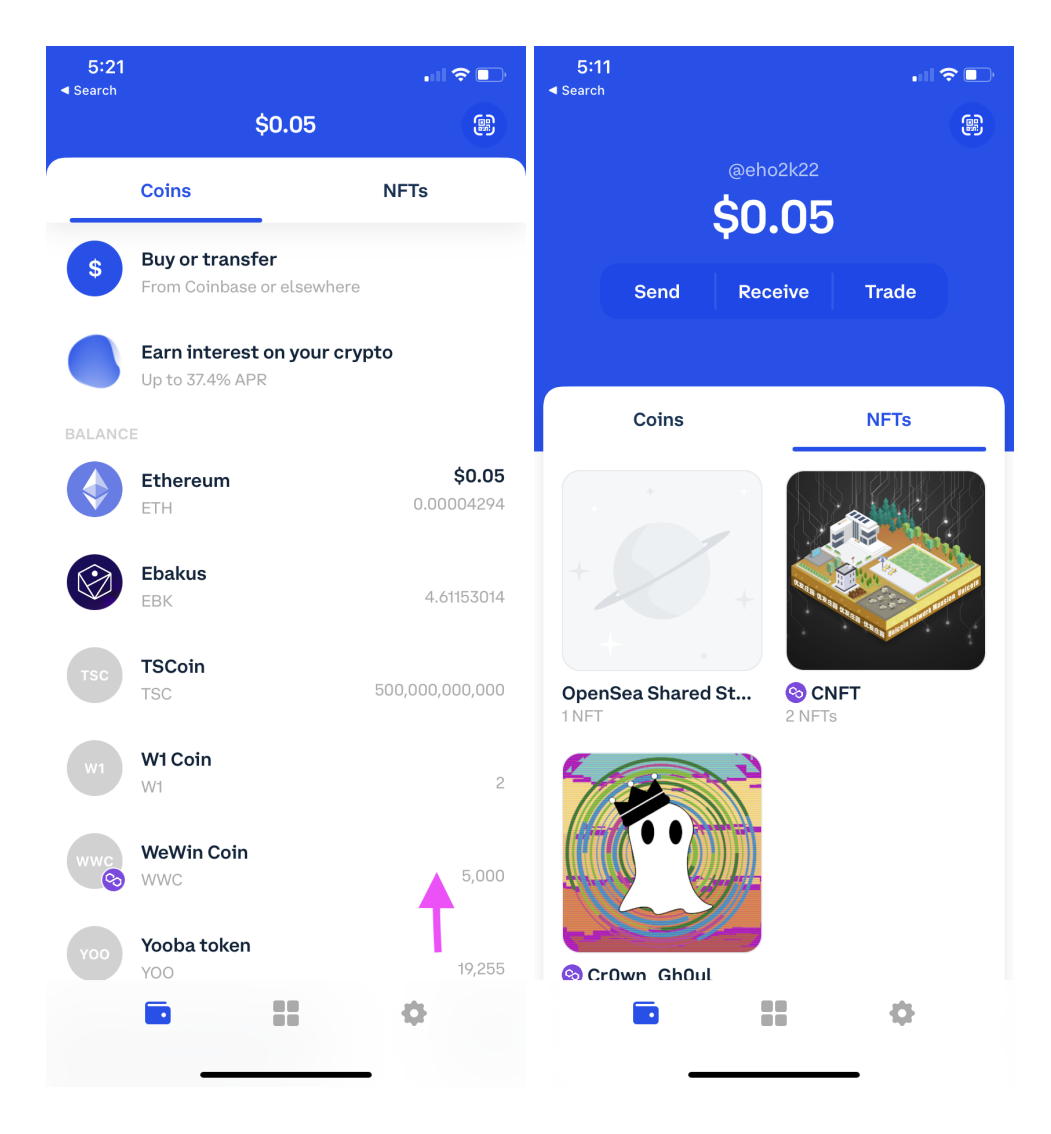